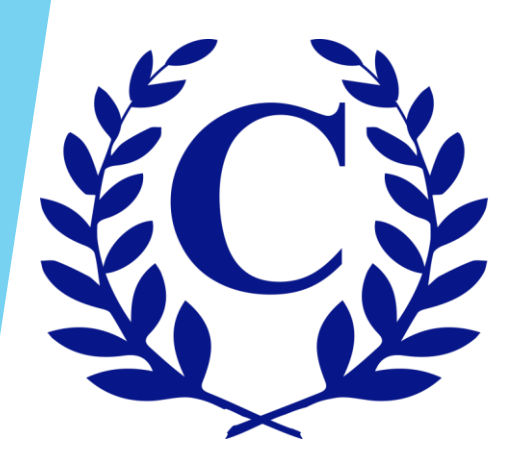

# Crest-Management.com New Homeowner Registration

# Click on "Homeowner Login"

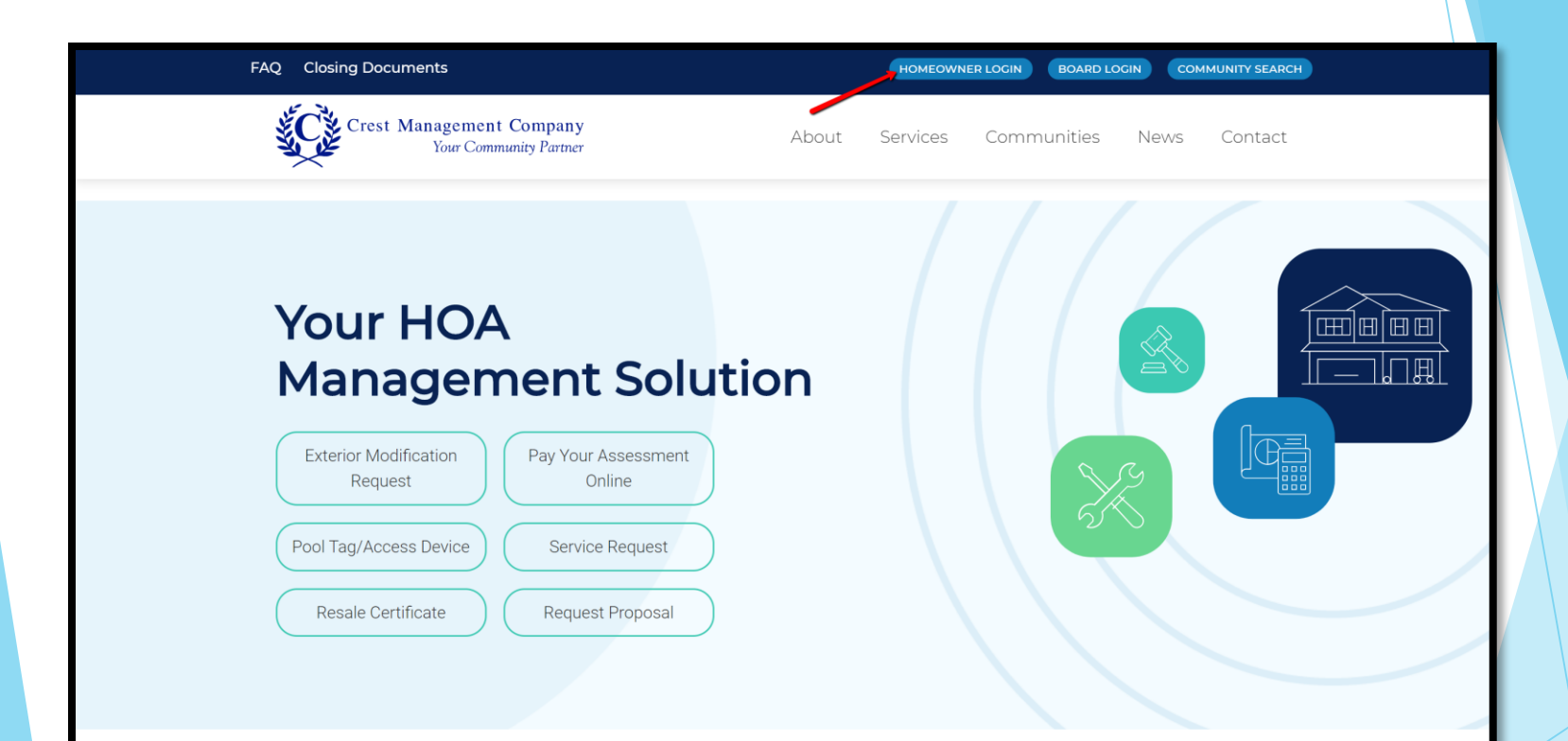

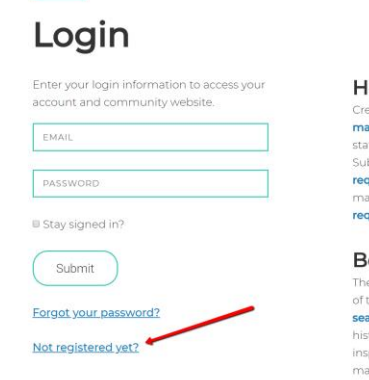

## Homeowner

Created with you in mind, the Crest Homeowner Portal allows you to manage your account anytime anywhere. Check your balance and print a statement, make a one-time payment or set up recurring payments. Submit and check the status of an **exterior modification request**, and **request pool tags** or amenity access devices. You can also notify your management team of any maintenance items by submitting a **service request**.

## **Board Member**

The Crest Board Portal was designed to streamline the ever-demanding job: of the board member. No matter where you are, you have access to searchable community documents, up to date financial information and historical reports, and homeowner records and correspondence. Review live inspection reports and action items, submit action items for the management team, and view contracts and insurance information.

- Below the Login section, select the Not registered yet? hyperlink.
- Also note if you own multiple homes managed by Crest you will need to obtain a temporary password and login for each home.

## **Temporary Password Request Form**

### Who is registering?

If you are requesting access to the Homeowner Portal or if you are the administrator for

- your Title Company, register here.
- If you are a board member requiring board portal access, please contact your
- manager.
- If you are an employee of a Title Company or your company is already registered,
- please contact your admin for access.

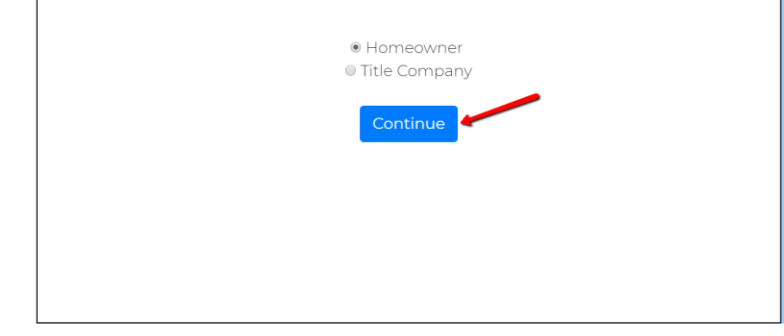

- Select whether you are a Homeowner or Title Company.
- Then select Continue.

| 4215 Fair                                       | Search for your address:                                                             |
|-------------------------------------------------|--------------------------------------------------------------------------------------|
| 4215 Fair Country Lan<br>Please note to only ty | ie<br>ype the beginning of your street address - city and state are no<br>necessary. |
|                                                 | For example: "17171 Park"<br>Search Address                                          |
|                                                 |                                                                                      |
|                                                 |                                                                                      |
|                                                 |                                                                                      |
|                                                 |                                                                                      |

- In the Search for your address field, type the beginning of your street address. Select your address from the drop down options. Then select Search Address.
- Please note to only type the beginning of the street address city and state are not necessary.

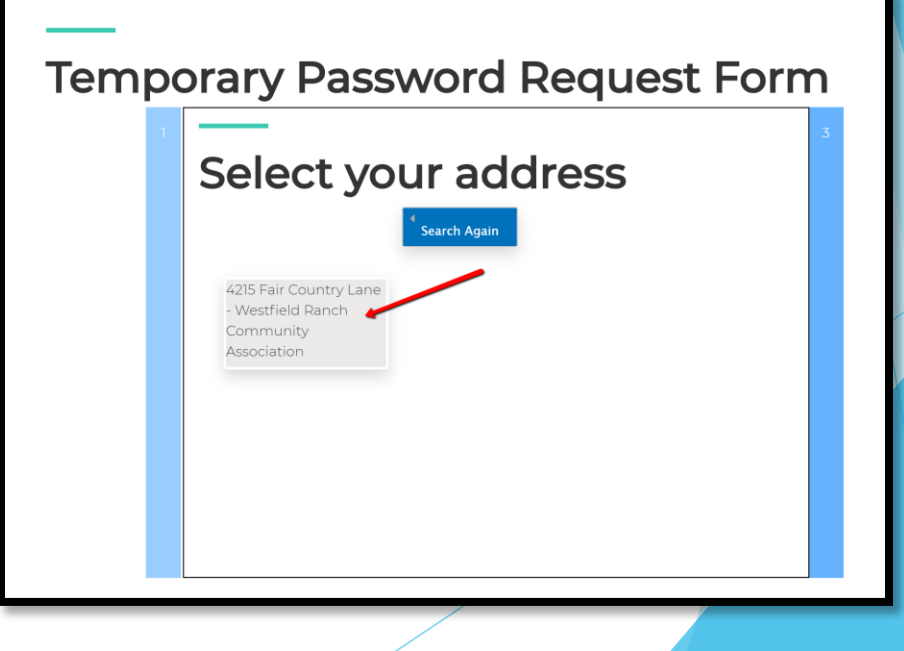

Select your address from the list.

## Fill out remaining fields and then click Submit at the bottom of the form.

| Tempora | ary Password Request Form                                                                                                    |  |  |  |
|---------|----------------------------------------------------------------------------------------------------|--|--|--|
| 1 3     | ENTER FIRST & LAST NAME                                                                                                    |  |  |  |
|         | Temporary Password Delivery Method<br>If you do not want to submit proof of residency, please select mail.                                                                                                    |  |  |  |
|         | Proof of residency                                                                                                    |  |  |  |
|         | In order to protect your information, we require that you show proof of residence. These documents are used for verification purposes only. All documents will be securely deleted once the registration process is complete. For more information on how we protect your information please refer to our <b>Privacy Policy</b> . |  |  |  |
|         | Please supply the following documents:<br>1. A state issued picture ID<br>• Drivers License                                                                                                    |  |  |  |

- It will take you to a confirmation screen and send you a confirmation email within minutes.
- If you do not receive the confirmation email please contact our office at 281-579-0761

| • | <b>DO_NOT_REPLY</b> <do_not_reply@crest-management.com><br/>to me ▼</do_not_reply@crest-management.com>                                                                                                    | 4:07 PM (3 minutes ago) | ☆ | 1 | : |  |
|---|----------------------------------------------------------------------------------------------------|-------------------------|---|---|---|--|
|   | Your request to access the homeowner portal has been approved.<br>Please use the temporary password below to complete the registration process. The temporary password will expire in 14 days from the date of this email. If you do not complete registration within 14 days from the date of this email, a new request will need to be submitted. |                         |   |   |   |  |
|   | Temporary Password: GuardSuspend45<br>If you experience any difficulty during registration or have questions about the website, please contact our office at 281-579-0761.<br><u>Finish Request</u>                                                                                                    |                         |   |   |   |  |
|   | Reply Forward                                                                                                    |                         |   |   |   |  |

# After entering the temporary password it will take you to a screen to enter your personalized password, accept the terms and conditions and click Register.

| Register                                                                                                    |              |  |  |  |  |
|----------------------------------------------------------------------------------------------------|--------------|--|--|--|--|
| 4215 Fair Country Lane                                                                                                    |              |  |  |  |  |
| Tara Hoot                                                                                                    | Mail Choices |  |  |  |  |
| tarahoot@gmail.com                                                                                                    |              |  |  |  |  |
| PHONE NUMBER                                                                                                    |              |  |  |  |  |
| PASSWORD                                                                                                    |              |  |  |  |  |
| CONFIRM PASSWORD                                                                                                    |              |  |  |  |  |
| agree to the the terms and conditions 🗉                                                                                                    |              |  |  |  |  |
| Crest Management has created this Privacy Policy to inform those concerned with how their Personally identifiable information ("PII") is being used online. PII, as used in US privacy law and information security, is information that can be used on its own or with other information to identify, contact, or locate a single person, or to identify an individual in context. Please read this Privacy Policy carefully to get a clear understanding of how we collect, use, protect or otherwise handle your PII in accordance with our website. I. HOW OUR PRIVACY POLICY WORKS Crest Management cares about your Privacy. Your personal data, content, subscriptions, interests, and clicks are all private. Advertisers are NOT partners and content is not mined for marketing purposes. We don't sell your information to mailing lists, third parties, or allow search engines to access your information. Crest Management reserves the right to change its Privacy Policy any time. We will give notice of changes to our Privacy Policy on our website. Policy changes take effect 7 days after website notification is posted. The most current version of the Policy can be viewed by clicking the "Privacy Policy" in a start the bottom of Crest Management's web pages. For new users, the most recent version of the Privacy Policy and the Policy of the Policy always and the privacy version of the Privacy Policy of the Policy of the Privacy Policy and the bottom of Crest Management's web pages. For new users, the most recent version of the Privacy Policy always are astart within the privacy policy of the Policy on policy laways are posted by the policy class privacy policy of the policy of the Privacy Policy and the policy of the Policy and the policy of the Policy of the Policy and the policy of the policy of the Policy of the Policy of the Policy of the Policy of the Policy of the Policy of the Policy of the Policy of the Policy of the Policy of the Policy of the Policy of the Policy of the Policy of the Policy of the Policy of the Policy of the Policy of |              |  |  |  |  |
| Register                                                                                                    |              |  |  |  |  |
|                                                                                                    |              |  |  |  |  |